# Cómo actualizar tu laptop o tablet Toshiba con Windows® a Windows 10

## Estimado usuario,

La información contenida en este documento explica cómo actualizar laptops Toshiba o tablets (modelos elegibles), con Windows 7 o Windows 8.x preinstalado, a Windows 10.

### Modelos de laptops Toshiba o tablets elegibles para actualizar a Windows 10

Modelos Toshiba con Windows 7 o Windows 8.x preinstalado elegibles para actualizar a Windows 10:

- Para conocer los equipos Toshiba elegibles para actualizar a Windows 10 visita el sitio correspondiente a tu región aquí: <u>http://win10upgrade.toshiba.com</u>
- Para conocer más detalles sobre la oferta de dispositivos con Windows 7 o Windows 8.1 elegibles para actualizar a Windows 10 visita: <u>http://www.microsoft.com/en-US/windows/windows-10-upgrade</u>.

#### Puntos de importancia a considerar antes de actualizar a Windows 10

La siguiente información proporcionada por TOSHIBA es vigente al momento de la publicación, Microsoft se encuentra constantemente actualizando la información sobre la actualización a Windows 10. Usted deberá de verificar periódicamente el sitio oficial de Microsoft Windows 10 para conocer los detalles de las actualizaciones más recientes en: http://www.microsoft.com/en-US/windows/windows-10-upgrade

- El tiempo necesario para descargar e instalar Windows 10 en el dispositivo pueden variar dependiendo de la configuración, la velocidad y la cantidad de tráfico de la conexión a internet que se disponga.
- Respalde siempre sus archivos y las aplicaciones instaladas en su dispositivo en una copia de seguridad antes de actualizar a Windows 10 para estar protegido en caso de pérdida o daño de los mismos durante la actualización.
- Es posible que algunas partes de hardware o software fabricados por terceros no funcionen correctamente después del proceso de actualización.
- Si el dispositivo cuenta con acceso a través de huellas digitales esta utilidad no será válida después de actualizar a Windows 10. Confirme sus contraseñas antes de actualizar y vuelva a configurar su acceso a través de sus huellas digitales después de actualizar a Windows 10.
- Conozca información de TOSHIBA sobre posibles pérdidas o limitación de características y funcionalidades que pueden ocurrir tras la actualización a Windows 10 visitando el sitio correspondiente a su región en: <u>http://win10upgrade.toshiba.com</u> NOTA: La lista de características, limitaciones o funcionalidades que pueden no trabajar correctamente tras la actualización puede no estar completa y está sujeta a cambios sin previo aviso.
- Si decide volver a Windows 7 o Windows 8.x después de haber actualizado a Windows 10, necesitará restaurar su dispositivo a la configuración de fábrica. Para revisar las opciones de recuperación consulte la Guía del Usuario.

#### Antes de actualizar a Windows 10

Antes de llevar a cabo la actualización se recomienda contar con las últimas versiones de las aplicaciones y controladores disponibles para el dispositivo.

- Asegúrese que el adaptador de corriente se encuentre conectado durante todo el proceso de actualización.
- Asegúrese de contar con conexión a Internet disponible durante todo el proceso de actualización.
- Si dispone de la utilidad TOSHIBA Recovery Media Creator la puede emplear para crear sus medios de recuperación (DVD o memoria USB Flash), estos recursos le servirán para restaurar su equipo a la configuración original de fábrica

si presenta inconvenientes durante la actualización a Windows 10 o si decide desinstalar Windows 10. Para confirmar que dispone de la utilidad TOSHIBA Recovery Media Creator y conocer las instrucciones de uso por favor consulte la Guía de Usuario de su dispositivo.

- Se recomienda que guarde su información y archivos que tenga en su dispositivo en un medio de almacenamiento externo.
- Desinstale ciertos programas. Consulte el <u>APENDICE A</u> para instrucciones detalladas.
- Busque y ejecute TOSHIBA Service Station (TSS). Si requiere instalar TOSHIBA Service Station consulte el vínculo en
  el sitio de actualización TOSHIBA Windows 10 para su región en: <u>http://win10upgrade.toshiba.com</u>
- Utilice TOSHIBA Service Station para actualizar los controladores de su dispositivo.
- Para ejecutar TOSHIBA Service Station:
  - En el menú Inicio escriba Service Station, luego de clic en TOSHIBA Service Station en la lista de resultados.
  - Revise y acepte los términos para emplear el software TOSHIBA Service Station Utility (TSS). Es necesario aceptar los términos para usar el software.
  - De clic en Verificar actualizaciones (Check for Updates) e instale las actualizaciones que se indiquen.
     NOTA: Puede ser necesario mover la pantalla de la aplicación TSS al lado derecho de la pantalla para mostrar los avisos de advertencia que aparezcan.
- Si cuenta con software de seguridad instalado, revise e instale las actualizaciones necesarias.
- Actualice todo el software de terceros a la versión más reciente disponible.

**NOTA:** Es posible que algunos programas instalados en su dispositivo no sean compatibles con Windows 10 y no trabajen adecuadamente después del proceso de actualización. Verifique el sitio Web de su software para mayor información.

• Tenga a la mano la contraseña de usuario de Windows, es probable que la requiera después de la actualización.

#### Actualizando a Windows 10

**NOTA:** Para conocer que versión de Windows está usando actualmente presione la tecla Windows + R, luego escriba en la ventana que aparece msinfo32 y de clic en Aceptar. Su versión actual de Windows aparecerá en el lado derecho de la nueva ventana.

Antes de instalar Windows 10, debe de instalar la versión más reciente o el service pack de su versión actual de Windows tal como se indica a continuación:

- Para Windows 7 Ejecute Windows Update (ver <u>APENDICE B</u>) para asegurarse que cuenta con el último Service Pack de Windows 7 instalado.
- Para Windows 8 Actualice a la última versión de Windows 8.1. Para ayuda sobre la actualización a la versión más reciente de Windows 8.1 consulte el sitio de Servicio y Soporte para su región en: <u>http://www.toshiba.co.jp/worldwide/region/index.html</u>
- Para Windows 8.1 Ejecute Windows Update (ver <u>APENDICE B</u>) para asegurarse que cuenta con la última versión de Windows 8.1.

#### Comprobación para actualización a Windows 10

Después de instalar todas las actualizaciones de Windows, reinicie su dispositivo y ejecute de Nuevo Windows Update, verá la ventana que se muestra a continuación. De clic en **Get Started** (Iniciar).

|                        | Windows Update                                                 |                             | -                    | • × |
|------------------------|----------------------------------------------------------------|-----------------------------|----------------------|-----|
| 🕘 🕘 🔹 🕇 🐼 + Control Pa | nel > System and Security > Windows Update                     | v C                         | Search Control Panel | P   |
| Control Panel Home     | Windows Update                                                 |                             |                      |     |
| Check for updates      |                                                                |                             |                      |     |
| Change settings        |                                                                | 1 10                        |                      |     |
| View update history    | Upgrade to Win                                                 | dows 10                     |                      |     |
| Restore hidden updates | Start installing the new<br>version of Windows no<br>More info | vest 2,330.8 M              | B                    | ed  |
|                        | Show all available updates                                     |                             |                      |     |
|                        | Most recent check for updates: Today at                        | 2:33 PM                     |                      |     |
|                        | Updates were installed: Never                                  |                             |                      |     |
|                        | You receive updates: For Wind                                  | lows and other products fro | m Microsoft Update   |     |
| See also               |                                                                |                             |                      |     |
|                        |                                                                |                             |                      |     |

• Revise y de clic en Aceptar para aceptar el acuerdo de licencia para usuario final (EULA).

COLUMN TWO

| Ð     | ist, here's some important stuff.                                                                                                    |                                                                                                    |                                                                                                    |  |
|-------|----------------------------------------------------------------------------------------------------|----------------------------------------------------------------------------------------------------|----------------------------------------------------------------------------------------------------|--|
| W     | INFIDENTIAL MICROSOFT PRE-REL<br>INDOWS CLIENT AND WINDOWS S                                                                                                    | EASE SOFTWARE LIMITED LICEN<br>ERVER OPERATING SYSTEMS PR                                                                                                    | SE AGREEMENT<br>E-RELEASE                                                                                                    |  |
| などの言語 | ur use of the software is subject to the<br>gained this software. You may not use<br>Revue from Microsoft. If you do not h<br>flware then you must immediately on<br>achine. Microsoft disclaims any liability | e terms and conditions of the licen-<br>this software if you have not valid<br>are copress written permission from<br>are using the software and remove<br>by or responsibility for any unauthor | se agreement by which you<br>y acquired a license for the<br>m Microsoft to access the<br>the software from your<br>ized uses of the software. |  |
| 市営業院  | ntalius filosofiel (1990)<br>edited ar removed: Windows 10 Technical Pariet<br>data<br>ex. (19 million)                                                                                                    | edinisal Present Politarie Lingure Johanishi hu<br>n, induding security and famures, is indet au                                                                                                 | ndunan; sone miting haburs hav<br>tonettally ug-to-data which is alway                                                                         |  |
|       |                                                                                                    | Decline                                                                                                    | Access                                                                                                    |  |

• Seleccione Start Upgrade now (Iniciar actualización ahora) para iniciar la actualización de inmediato.

| Your upgrade is ready to install | Save your work and leave your. The upgrade might take know when it's done. | our PC plugged in and turned<br>ra while, but we'll let you |
|----------------------------------|----------------------------------------------------------------------------|-------------------------------------------------------------|
|                                  | , Schedule it for seter                                                    | Dart the upgrade now                                        |

• El sistema se reiniciará y comenzará la actualización.

| Installing Windows<br>You PC wit restart several times. Sitback and relox. |
|----------------------------------------------------------------------------|
| 4%                                                                         |
|                                                                            |
| Copying files 15% Applying Windows Configuring Settings                    |

• Al finalizar la instalación el Sistema se reiniciará y deberá de seguir las instrucciones que se mostrarán en la pantalla para ingresar a Windows 10.

NOTA: Asegurese de contar con acceso a Internet durante todo el proceso de actualización.

#### Después de actualizar a Windows 10

Se incluyen recomendaciones de acciones y actualización de aplicaciones y controladores que deben de tomarse en cuenta después de actualizar el sistema.

1. Actualiza la version actual de Windows 10 a través de Windows Update.

Para usar Windows Update:

- a. Seleccione settings (configuraciónes) en el menú de inicio o a través de Action Center (Centro de acciones) y selecciona All settings (Todas las configuraciones).
   NOTA: Para abrir el menu de inicio presione la tecla Windows en el teclado o la tablet.
- b. Seleccione Update & security (Actualizaciónes y seguridad).
- c. Seleccione la pestaña **Window Update** (Actualización de Windows), y seleccione **Advanced options** (Opciones avanzadas).
- d. Elija **Choose How updates are installed** (Elija cómo se instalan las actualizaciones) como **Automatic** (Automáticas) que es el modo recomendado.
- e. Regrese a Windows Update y verifique si existen nuevas actualizaciones que deban instalarse.
- Ejecute de nuevo TOSHIBA Service Station para actualizar controladores necesarios para Windows 10.
   NOTA: Es posible que requiera reiniciar su dispositivo antes de continuar con el siguiente paso.
- 3. Abra Windows Store seleccionando el ícono Store en el menú Inicio.
- 4. Verifique si existen actualizaciones disponibles en el zona superior derecho de la ventana de la aplicación **Store** (indicadas por el ícono de flecha hacia abajo), en caso de existir lleve a cabo su instalación.
- 5. Su actualización a Windows 10 está ahora lista.
- 6. Ahora puede restaurar sus datos o aplicaciones y verificar si debe llevar a cabo actualizaciones de software de terceros desde el sitio Web oficial del mismo.

## **APENDICE A**

Verifique si los siguientes programar están instalados en su dispositivo y proceda a desintalarlos.

- Dispositivos de control de acceso
- TOSHIBA Smart Data Encryption

Cómo desinstalar los programas arriba mencionados:

- a. Desde Panel de control abra Programas y características.
- b. Haga doble clic sobre el programa que desee desinstalar.

## **APENDICE B**

#### Cómo verificar actualizaciones en Windows 8.1

- Abra Windows Update en el Panel de Control deslizando el borde derecho de la pantalla, toque Search (Buscar), si está usando un mouse lleve el cursor a la esquina superior derecho de la pantalla hasta que aparezca el menú y de clic en Buscar, escriba Windows Update, toque o de clic en Settings (Configuración) y luego toque o de clic en Install Update (Instalar actualizaciones).
- 2. Toque o haga clic en el panel izquierdo en Buscar actualizaciones y espere mientras Windows busca las actualizaciones más recientes para su dispositivo.
- 3. Si hay actualizaciones disponibles toque o de clic en Installa Updates (Instalar actualizaciones).

Verifique e instale actualizaciones opcionales. Vea el APENDICE C para conocer cómo llevarlas a cabo.

#### Cómo verificar por actualizaciones en Windows 7

- 1. Abra Windows Update en el Panel de control escribiendo Windows Update en la ventana de búsqueda.
- 2. Toque o haga clic en el panel izquierdo en Buscar actualizaciones y espere mientras Windows busca las actualizaciones más recientes para su dispositivo.
- 3. Si hay actualizaciones disponibles toque o de clic en Install Updates (Instalar actualizaciones).

## **APENDICE C**

#### Cómo verificar actualizaciones opciones en in Windows 8.1

Las siguiente instrucciones explican cómo verificar e instalar actualizaciones opcionales para Windows 8.1.

**NOTA:** Este procedimiento debe de ser realizado después de haber instalado todas las actualizaciones importantes requeridas por Windows 8.1.

- 1. Después de verificar e instalar las actualizaciones importantes requeridas vuelva a Windows Update y seleccione **Check for updates now** (Verificar actualizaciones ahora).
- 2. Seleccione No important updates are available (Actualizaciones no importantes disponibles).

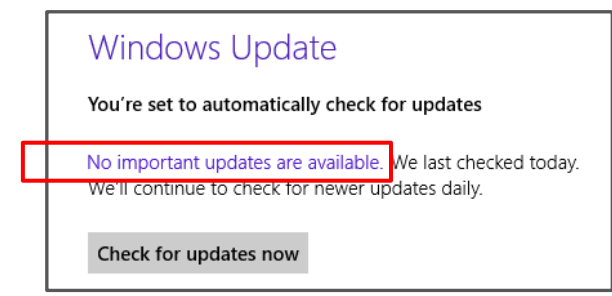

3. Seleccione Get more info (Obtener más información).

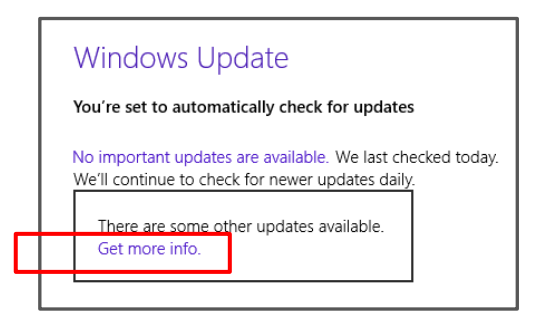

4. Seleccione optional updates are available (actualizaciones opcionales disponibles).

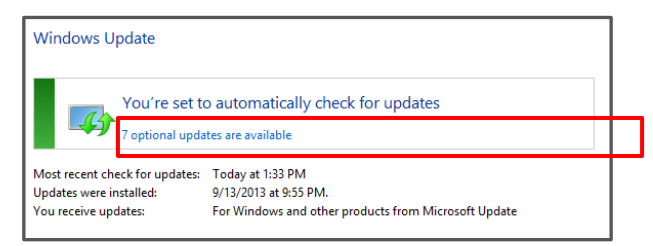

5. Seleccione e instale todas las actualizaciones opcionales.